# **LE IMMAGINI**

Inserisci le **immagini** relative alle parole scritte di seguito. Viene indicato se l'immagine deve essere selezionata dal **PC** o da **internet**.

**LEONE (selezionare l'immagine da PC)** 

MELA (selezionare l'immagine da internet)

Automobile (selezionare l'immagine da internet)

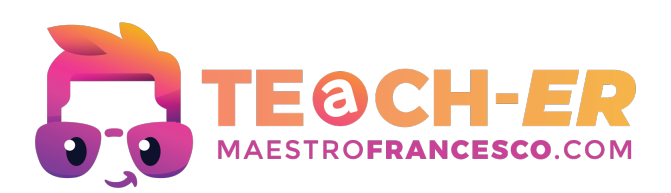

# COME SI FA?

Una volta cliccato sul punto dove vuoi inserire l'immagine puoi:

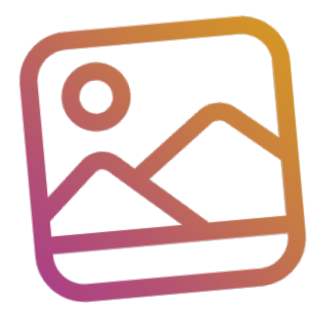

#### Inserire immagini dal computer:

- 1) Vai alla scheda **Inserisci** sulla barra multifunzione.
- 2) Clicca su **Immagini** (o Immagini locali a seconda della versione).
- 3) Seleziona **Questo dispositivo** per aprire una finestra di dialogo di esplorazione dei file.
- Trova e seleziona l'immagine che desideri inserire e clicca su Inserisci.

### Inserire immagini da internet:

- 1) Vai alla scheda **Inserisci**.
- Clicca su Immagini e poi su Immagini online o Ricerca di immagini o Clip Art (queste opzioni possono variare a seconda della versione di Word).
- 3) Nella **barra di ricerca**, inserisci il termine di ricerca per l'immagine che desideri (ad esempio, "cani").
- 4) Scegli un'immagine dalla galleria e clicca su **Inserisci**.

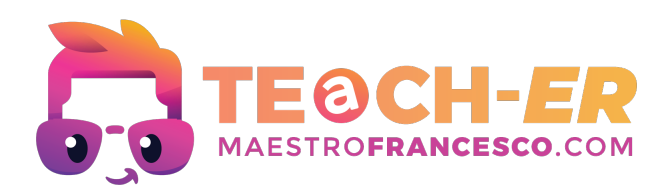

### INQUADRA IL QR CODE O SEGUI IL LINK PER COLLEGARTI AL CORSO ONLINE DI WORD SU YOUTUBE!

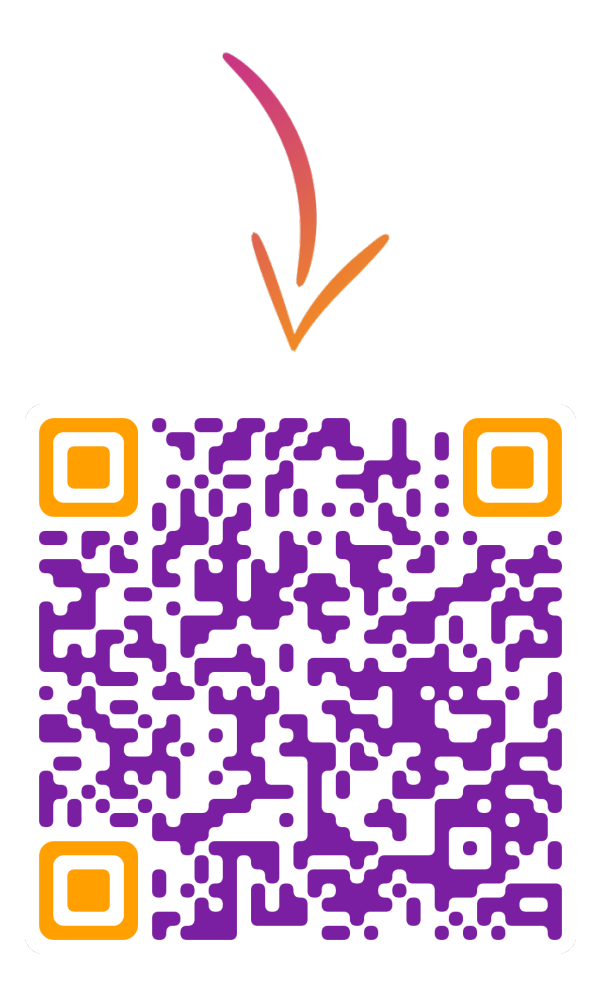

CLICCA QUI PER VISUALIZZARE IL CORSO!

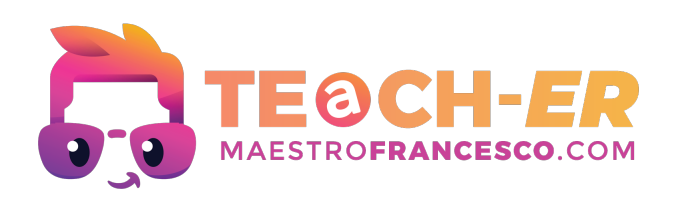